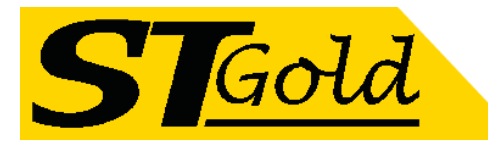

# **OP-EDFA-08/15-WDM Erbium Doped Fiber Amplifier (EDFA) + CWDM**

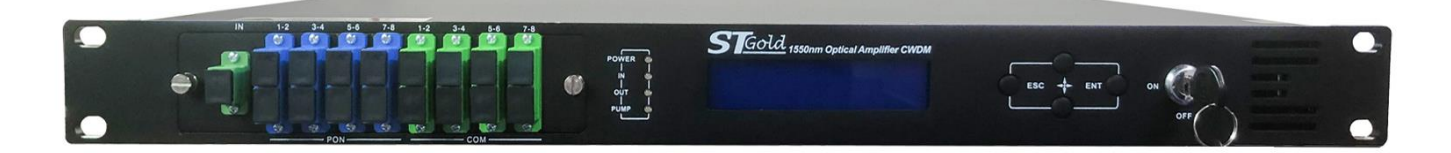

# **1 Product Overview**

Optical amplifier uses well-known high-performance erbium-ytterbium co-doped double-clad fiber and low-noise pump laser. It has a reliable circuit design and efficient heat dissipation design. It supports 8 outputs, with CWDM. It provides SNMP protocol network management software and WEB network management, suitable for amplified transmission of downstream 1550nm optical signal in FTTH network.

# 2 Block diagram

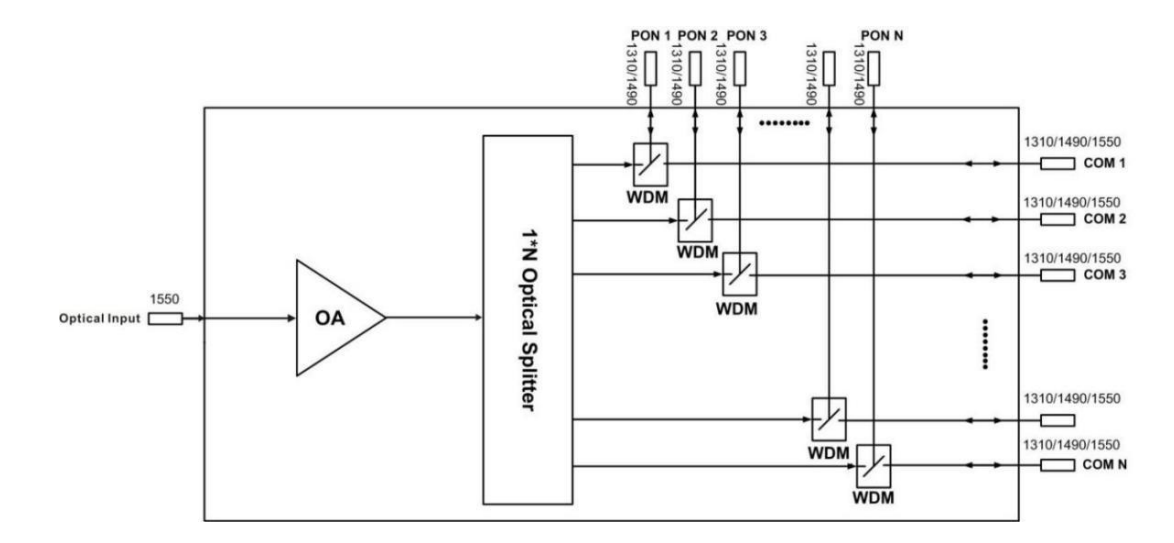

# **3 Technique Parameter**

| Item                           |        | Unit | Technique parameters      | Remark              |
|--------------------------------|--------|------|---------------------------|---------------------|
| CATV pass through wavelength   |        | nm   | 1545 - 1565               |                     |
| PON pass through wavelength    |        | nm   | 1260 – 1360 & 1480 - 1500 |                     |
| PON insertion loss             |        | dB   | <0.8                      |                     |
| Isolation                      |        | dB   | >30                       |                     |
| Optical input power range      |        | dBm  | -5 ~ +10                  |                     |
| Port number& each output power |        |      | 8*15                      | Per OUT Port        |
| Total optical output power     |        | dBm  | 27                        | Total Power         |
| Output power stability         |        | dBm  | ±0.5                      |                     |
| Nieże – Giurme                 |        | dD   |                           | Optical input power |
| Noise ligure                   |        | uВ   | ≤ 0.0                     | 0dBm, λ=1550nm      |
| Poturn loss                    | Input  | dB   | ≥ 45                      |                     |
| Return Ioss                    | Output | dB   | ≥ 45                      |                     |

Distributed by; Melbourne Satellites 3/21 Turbo Drive Bayswater VIC 3153

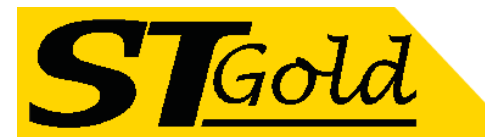

| Optical Connector Type              |    | INPUT port: SC/APC      |                        |
|-------------------------------------|----|-------------------------|------------------------|
|                                     |    | PON port: SC/UPC        |                        |
|                                     |    | COM port: SC/APC        |                        |
| C/N                                 | dB | ≥ 50                    | Test condition         |
| C/CTB                               | dB | ≥ 63                    | according to GT/T 184- |
| C/CSO                               | dB | ≥ 63                    | 2002                   |
| Dower cupply veltage                | V  | A:AC160V - 250V(50 Hz); |                        |
| Power supply voltage                | v  | B:DC48V                 | DUAL PSU               |
| Consumption                         | W  | ≤ 65                    |                        |
| Operating temperature range         | °C | -10 - +45               |                        |
| Maximum operating relative humidity | %  | Max 95% No Condensation |                        |
| Storage temperature range           | °C | -30 - +70               |                        |
| Maximum storage relative humidity   | %  | Max 95% No Condensation |                        |
| Dimension                           | mm | 437(L)× 442(W)×44(H)    |                        |
|                                     |    |                         |                        |

# **4 External Function Description**

### 4.1 Front Panel Description

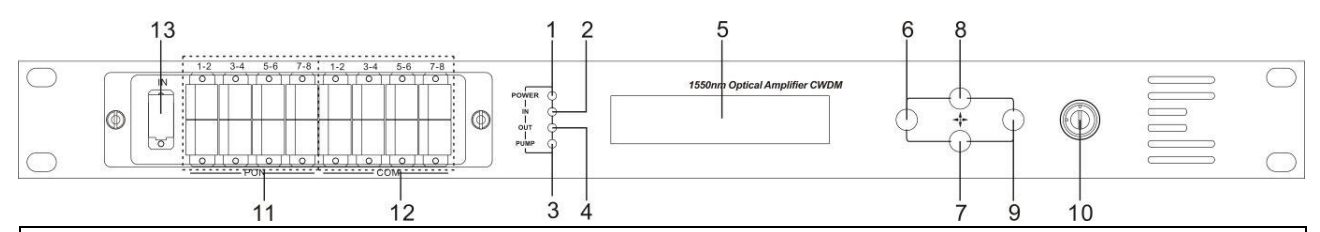

1. Power indicator: One switching power supply is working – yellow; two switching power supplies are working – green.

2. Optical input power indicator: This light turns on when the optical input power is > -10dBm.

3. Pump working status indicator: Red light means the pump is not working; Flashing red light means the machine has

broken down; Green light means the pump is working normal.

4. Optical output power indicator: This light turns on when the optical output power is > +10dBm.

5. 160×32 dot-matrix LCD screen

6. Display the exit or cancel key of the setup menu.

7. Display the down or decrease key of the setup menu.

8. Display the up or increase key of the setup menu.

9. Display the enter key of the setup menu.

10. Pump laser switching key: "ON" means the pump laser is open and "OFF" means the pump laser is closed. Ensure

the key is on "OFF" position before power on. After passing self-test, rotate the key to "ON" position according to the displayed message.

11. PON port

12. Public port (COM port)

13. Optical signal input

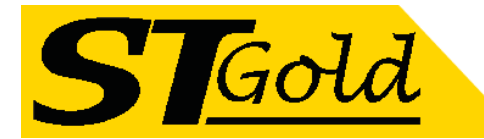

# 4.2 Rear Panel Description

|                                              |   | X |   | 02                                           | <b>.</b><br>7 |   |   |   | F |   |   | 9 |    |
|----------------------------------------------|---|---|---|----------------------------------------------|---------------|---|---|---|---|---|---|---|----|
|                                              | 1 | 1 | 1 | 2                                            | 10            | 3 | 4 | 5 | 6 | 7 | 8 | 9 | 15 |
| 1. Fan outlet.                               |   |   |   | 2. RS232 interface.                          |               |   |   |   |   |   |   |   |    |
| 3. The AC 220V input port of power supply 1. |   |   |   | 4. The fuse of power supply 1.               |               |   |   |   |   |   |   |   |    |
| 5. The switch of power supply 1.             |   |   |   | 6. The AC 220V input port of power supply 2. |               |   |   |   |   |   |   |   |    |

# 4.3 DC Power Introduction

7. The fuse of power supply 2.

9. Ground stud of the chassis

| 1 | + Positive terminal block |
|---|---------------------------|
| 2 | - Negative terminal block |
|   |                           |

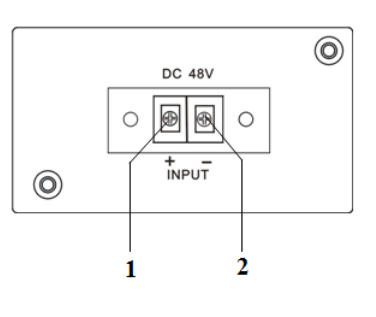

8. The switch of power supply 2.

10. LAN interface

# 5 Menu System

#### 5.1 Main Menu

| Name            | Display            | Description                              |  |
|-----------------|--------------------|------------------------------------------|--|
|                 | хххххх             | Manufacturers' logo                      |  |
| System Starting | хххххх             | Equipment model                          |  |
|                 | хххххх             | Start countdown / lock status            |  |
| Suppord Page    | In: xx.x out: xx.x | Display the optical input / output power |  |
| Suspenu Page    | Unit: dBm          |                                          |  |
|                 | 1.Disp Parameters  | Entry of parameter display menu          |  |
| Main Page       | 2.Set Parameters   | Entry of parameter setup menu            |  |
|                 | 3.Alarm Status     | Entry of alarm information menu          |  |

#### 5.2 Display Menu

| Input Power: xx.x dBm  | Input power, accurate to 0.1 dBm             |
|------------------------|----------------------------------------------|
| Output Power: xx.x dBm | Output power, accurate to 0.1 dBm            |
| Pump1 Power: xx.x dBm  | Power of pump1, accurate to 0.1 dBm          |
| Pump1 Bias: x.x A      | Bias current of pump1, accurate to 0.1 A     |
| Pump1 Temper: xx.x°C   | Temperature of pump1, accurate to 0.1°C      |
| Pump1 Cooling: x.xx A  | Cooling current of pump1, accurate to 0.01 A |
| Pump2 Vol: x.x V       | Drive voltage of pump2, accurate to 0.1 V    |
| Pump2 Bias: x.x A      | Bias current of pump2, accurate to 0.1 A     |
| Pump2 Temper: xx.x °C  | Temperature of pump2, accurate to 0.1 °C     |
| Pump2 Tec Vol: x.x V   | Cooling voltage of pump2, accurate to 0.1 V  |
| Pump2 Cooling: x.xx A  | Cooling current of pump2, accurate to 0.01 A |

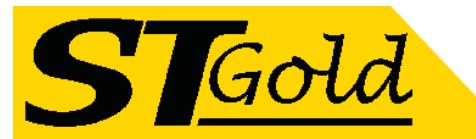

| TEC Vol: x.x V              | The first stage voltage of pump2 cooler, 0.1 V |  |  |
|-----------------------------|------------------------------------------------|--|--|
| +5V Read: x.x V             | +5V power supply voltage , accurate to 0.1 V   |  |  |
| -5V Read: -x.x V            | -5V power supply voltage , accurate to 0.1 V   |  |  |
| Box Temper: xx.x °C         | Box temperature, accurate to 0.1 °C            |  |  |
| S/N: xxxxxxx                | Device serial number                           |  |  |
| IP Address: xxx.xxx.xxx.xxx | IP address                                     |  |  |
| Subnet Mask:xxx.xxx.xxx.xxx | Subnet mask                                    |  |  |
| Net Gateway:xxx.xxx.xxx.xxx | Gateway                                        |  |  |
| Mac: xxxxxxxxxxx            | Physical address                               |  |  |
| Trap1: xxx.xxx.xxx.xxx      | trap1 address                                  |  |  |
| Trap2: xxx.xxx.xxx.xxx      | trap2 address                                  |  |  |
| Software Version: Vx.xx.x.x | Firmware version number                        |  |  |

# 5.3 Setup Menu

| Set Low Input Threshold  | Set the low optical input power alarm threshold, range -5.0 $\sim$ 10.0dBm   |
|--------------------------|------------------------------------------------------------------------------|
| Set High Input Threshold | Set the high optical input power alarm threshold , range -5.0 $\sim$ 10.0dBm |
| Set Output ATT           | Set the optical output power attenuation                                     |
| Set Local IP Addr        | Set IP address                                                               |
| Set Subnet Mask          | Set subnet mask                                                              |
| Set Gateway              | Set gateway                                                                  |
| Set Trap1 Address        | Set trap1                                                                    |
| Set Trap2 Address        | Set trap2                                                                    |
| Set Buzzer cfg           | Set the switch of beeper                                                     |
| Restore Factory config   | Restore the factory configuration, set content as shown above                |

### 5.4 Warning menu

|                    | xxx= LOLOW:  | Very low optical input power alarm     |  |  |
|--------------------|--------------|----------------------------------------|--|--|
| Input Statua www   | xxx= LOW:    | Low optical input power alarm          |  |  |
| input Status. XXX  | xxx= HIGH:   | High optical input power alarm         |  |  |
|                    | xxx= HIHIGH: | Very high optical input power alarm    |  |  |
|                    | xxx= LOLOW:  | Very low optical output power alarm    |  |  |
| Output Status: ywy | xxx= LOW:    | Low optical output power alarm         |  |  |
| Oulput Status. XXX | xxx= HIGH:   | High optical output power alarm        |  |  |
|                    | xxx= HIHIGH: | Very high optical output power alarm   |  |  |
|                    | xxx= LOLOW:  | Very low power of pump x alarm         |  |  |
|                    | xxx= LOW:    | Low power of pump x alarm              |  |  |
|                    | xxx= HIGH:   | High power of pump x alarm             |  |  |
|                    | xxx= HIHIGH: | Very high power of pump x alarm        |  |  |
|                    | xxx= LOLOW:  | Very low bias current of pump x alarm  |  |  |
| Dumpy Biggs your   | xxx= LOW:    | Low bias current of pump x alarm       |  |  |
| Pumpx dias. XXX    | xxx= HIGH:   | High bias current of pump x alarm      |  |  |
|                    | xxx= HIHIGH: | Very high bias current of pump x alarm |  |  |
| Pumpx Temper: xxx  | xxx= LOLOW:  | Very low temperature of pump x alarm   |  |  |

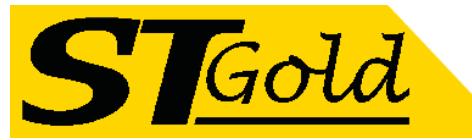

|                   | xxx-10W/:    | Low tomporature of pump x alarm           |  |  |
|-------------------|--------------|-------------------------------------------|--|--|
|                   | XXX-LOW.     |                                           |  |  |
|                   | xxx= HIGH:   | High temperature of pump x alarm          |  |  |
|                   | xxx= HIHIGH: | Very high temperature of pump x alarm     |  |  |
|                   | xxx= LOLOW:  | Very low cooling current of pump x alarm  |  |  |
|                   | xxx= LOW:    | Low cooling current of pump x alarm       |  |  |
|                   | xxx= HIGH:   | High cooling current of pump x alarm      |  |  |
|                   | xxx= HIHIGH: | Very high cooling current of pump x alarm |  |  |
|                   | xxx= LOLOW:  | Very low +5V DC power supply alarm        |  |  |
| +5\/ Status: yoy  | xxx= LOW:    | Low +5V DC power supply alarm             |  |  |
| TOV Status. XXX   | xxx= HIGH:   | High +5V DC power supply alarm            |  |  |
|                   | xxx= HIHIGH: | Very high +5V DC power supply alarm       |  |  |
|                   | xxx= LOLOW:  | Very low -5V DC power supply alarm        |  |  |
| EV/ Statuce way   | xxx= LOW:    | Low -5V DC power supply alarm             |  |  |
| -5V Status. XXX   | xxx= HIGH:   | High -5V DC power supply alarm            |  |  |
|                   | xxx= HIHIGH: | Very high -5V DC power supply alarm       |  |  |
|                   | xxx= LOLOW:  | Very low chassis temperature alarm        |  |  |
| Device Temper www | xxx= LOW:    | Low chassis temperature alarm             |  |  |
|                   | xxx= HIGH:   | High chassis temperature alarm            |  |  |
|                   | xxx= HIHIGH: | Very high chassis temperature alarm       |  |  |

# 6.Communication Setup Descriptions

#### 6.1 Communication Interface Description

 RS232 communication interface adopts DB9 standard connector, the pin definitions as follow: The serial communication uses the standard NRZ form, 1 starts bit, 8 data bits, 1 stop bit and the baud rate is 38400.

| 50 | 0 | 0 | 0 | $O^{1}$ |
|----|---|---|---|---------|
| 6  |   |   |   | $D_6$   |

| 1: No Connect | 2: TX         | 3: RX         |
|---------------|---------------|---------------|
| 4: No Connect | 5: GND        | 6: No Connect |
| 7: No Connect | 8: No Connect | 9: No Connect |

2) LAN communication interface adopts RJ45 standard connector, the pin definitions as follow:

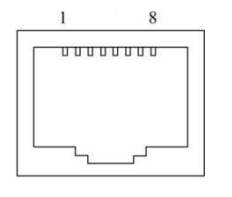

| 1: TX+        | 2: TX-        | 3: RX+ |
|---------------|---------------|--------|
| 4: No Connect | 5: No Connect | 6: RX- |
| 7: No Connect | 8: No Connect |        |

LAN

#### 6.2 Set Up the Super Terminal

If you have not setup the Hyper Terminal in your Windows system, follow these steps: Click "start menu  $\rightarrow$  program $\rightarrow$  accessory $\rightarrow$  communication $\rightarrow$  Hyper Terminal":

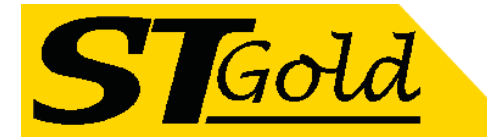

This results in the following screen:

| Connection describe                              | ?    | ×  |
|--------------------------------------------------|------|----|
| New connection                                   |      |    |
| Input the name and select the icon:<br>Name (N): |      |    |
| lcon (I):                                        |      |    |
| 🧞 🌏 🧐 🧐                                          | >    | N. |
| ОК Саг                                           | ncel |    |

Then input your connection name, such as "SNMP38400", and choose the serial port to connect with your equipment. As follows:

| Connect to 🛛 🖉                                 | ? x       |
|------------------------------------------------|-----------|
| SIMP38400                                      |           |
| Enter the detail information of the phone to b | e dialed: |
| Country (region)(C):                           | ~         |
| Area code(E):                                  |           |
| Phone number (P):                              |           |
| Connection name(N): COM1                       | ~         |
|                                                |           |
| ОК                                             | Cancel    |

Press the "OK" button shows the configuration page of serial port. As follows:

|      | Baud rate(B):    | 38400 | ~ |
|------|------------------|-------|---|
|      | Data bit(D):     | 8     | ~ |
|      | Parity bit(P):   | Null  | ~ |
|      | Stop bit(S):     | 1     | ~ |
| Data | flow control(F): | Null  | ~ |

Change the serial port configuration to 38400-baud rate, 8 data bits, no parity bit, 1 stop bit, no data flow control, press the "OK" button, you have set up the Windows serial port Hyper Terminal.

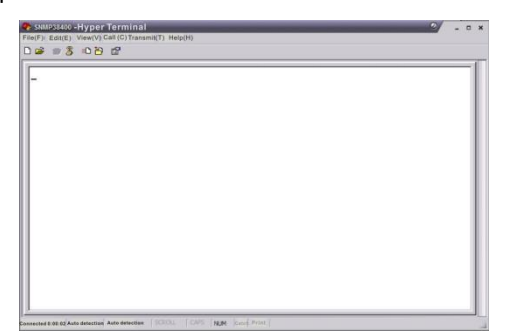

You can click "file→save" menu to save this configuration of Hyper Terminal for later using.

Distributed by; Melbourne Satellites 3/21 Turbo Drive Bayswater VIC 3153

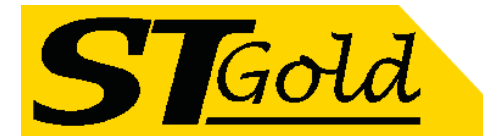

#### 6.3 Operating Parameters Configuration

Under the condition of EDFA power off, please use the Serial Port Lines to connect the RS232 port of EDFA with the computer port. Open the Windows Hyper Terminal which you have set up. Then turn on the EDFA's power, you will see the page as follows, at this time, you can press the "OK" button into the boot program and do some advanced configuration. Boot program is like the BIOS setting program of PC. Generally speaking, users do not have to enter the boot program to configure the parameter, so we set the password to avoid damaging the properly configuration.

| SMMP38400 - Hyper Terminal                                                                             | × |
|----------------------------------------------------------------------------------------------------|---|
|                                                                                                    |   |
|                                                                                                    | - |
| Press <enter> key to login the boot program: ///////// [1] \\\\\\\\\\\\\\\\\\\\\\\\\\\\\\\\\\\</enter> |   |
|                                                                                                    |   |

Skip the boot program and the application program begins as follows:

| SNMP38400 -Hyper Terminal                          | · · · · · · |
|----------------------------------------------------|-------------|
| le(F) Edit(E) View(V) Call (C) Transmit(T) Help(H) |             |
| ) 📽 🍿 🐉 🛍 🔁 🔛                                      |             |
|                                                    |             |
| init treenode pool,                                |             |
| init varbind pool,                                 |             |
| register mib tree                                  |             |
| somp init ok.                                      |             |
| eth drv init                                       |             |
| eth dry ok.                                        |             |
| 11 Init                                            |             |
| INTE thread pric = 12 created                      |             |
| 1 wIP thread prio = 13 created.                    |             |
| ethernet initialize finished.                      |             |
| start gui initialize                               |             |
| gul initialize finished.                           |             |
| *****                                              |             |
| Application For EDFA SNMP Agent                    |             |
|                                                    |             |
| Version: 2.00                                      |             |
| Build time: Nov 04 2006 09:35:01                   |             |
|                                                    |             |
|                                                    |             |
| EUFH: V                                            |             |

You can input your command in this page, and then configure the operating parameter of the application program.

#### System supports the following commands:

| help      | List internal commands of the system;        |
|-----------|----------------------------------------------|
| ethcfg    | Configure the Ethernet operating parameters; |
| community | Configure the SNMP group name;               |

#### Specific using as follows:

#### help

This command shows current application program version, program name and the internal commands list of the system as follows:

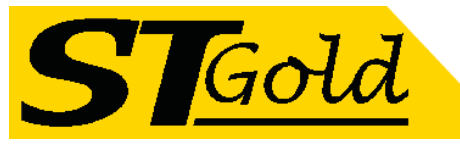

| SMMP36400 - Hyper Terminal<br>e(F)_Edit(E)_View(V)_Call (C)_Transmit(T) Help(H)                                                                                           |  |
|----------------------------------------------------------------------------------------------------|--|
| ○ ○ ○ ○ ○                                                                                                    |  |
| Application For EDFA SNMP Agent                                                                                                    |  |
| Version: 2.00<br>Build time: Nov 04 2006 09:35:01                                                                                                    |  |
| DFA:\>help                                                                                                    |  |
| Application For EDFA SNMP Agent                                                                                                    |  |
| Jersion: 2.00<br>Build time: Nov 04 2006 09:35:01                                                                                                    |  |
| Command list:<br>(help] show command help.<br>(ethcfg] ethernet module config.<br>communityl config snmp community for agent.<br>entplogol config enterprise logo string. |  |
| EDFA:\>_                                                                                                    |  |

You can also use the "help" command to show help information of other commands, such as "help ethcfg", ethcfg's help information appears as follows:

| ☆ ● 3 G → 6                                                                                                    |  |
|----------------------------------------------------------------------------------------------------|--|
| Build time: Nov 04 2006 09:35:01                                                                                                    |  |
| Command list:<br>(help] show command help.<br>(ethcfg] ethernet module config.<br>(settrap] config remote ip list for trap pdu.<br>(community!config snomp community for agent.<br>(entplogo] config enterprise logo string. |  |
| DFA:\>help ethcfg<br>xamples:<br>>>ethcfg<br>show current system ethernet configs.<br>>>ethcfg is addr                                                                                                    |  |
| set local ip address, for example:<br>ethcfg ip 192.168.0.253<br>Vethcfg msk addr                                                                                                    |  |
| set subnet mask, for example:<br>ethcfg msk 255.255.0<br>Vethcfg gw addr                                                                                                    |  |
| ethcfg gw 192.168.0.1                                                                                                    |  |

#### ethcfg

This command configures the Ethernet parameters, including IP address, subnet mask and gateway. You can refer to the help information for its usings.

#### community

This command configures the read-only group name and read-write group name. "Group name" is the concept of SNMP agreement like the password. Use the command "community ro" to configure the read-only, and "community rw" for the read-write. For example, input "community rw public", "public" is the read-write group name. The group name for read-only and read-write are both "public" as the equipment default setting from factory.

#### The commands of EDFA are shown as follows:

| Command                | Descriptions              | Default |
|------------------------|---------------------------|---------|
| ethcfg ip xx.xx.xx.xx  | Set ip address            |         |
| ethcfg msk xx.xx.xx.xx | Set submask               |         |
| ethcfg gwt xx.xx.xx.xx | Set gateway               |         |
| community ro xxxxx     | Set read-only group name  | public  |
| community rw xxxxx     | Set read-write group name | public  |
| setpswd xxxxxxx        | Set login password        | 123456  |

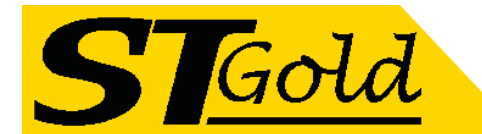

# 6.3 WEB Network Management

1. Opening the IE browser and entering the equipment IP address leads to the following interface:

| Optical Fi | iber Amplifier |
|------------|----------------|
| User Name: |                |
| Password : |                |
|            | Submit         |
|            |                |

2. Enter the user name **admin** and password **123456** (factory default), to show the following interface:

|                 | Item               | Value             |
|-----------------|--------------------|-------------------|
| Set Parameter   | Device Model:      |                   |
| Modify Password | Serial Number:     | 20111028          |
|                 | Pump Number:       | 2                 |
|                 | Input Power:       | 7.6 dBm           |
|                 | Output Power:      | -99.9 dBm         |
|                 | Pump1 Power:       | -99.9 dBm         |
|                 | Pump1 Bais:        | 0 mA              |
|                 | Pump1 Temperature: | 25.0 °C           |
|                 | Pump1 Cooling:     | 0 mA              |
|                 | Pump2 Bais:        | 0 mA              |
|                 | Pump2 Vol:         | 19.7 V            |
|                 | +5V:               | 5.0 V             |
|                 | -5V;               | -52V              |
|                 | Device Temprature: | 18 °C             |
|                 | MAC Address:       | 30.71.b2.60.0c.fc |

**Optical Fiber Amplifier** 

There are 3 sub-interfaces:

- 1) Display Parameter interface: Describes the equipment display menu.
- 2) Set Parameter interface: Change the equipment parameters in this interface.
- 3) **Modify password** interface: Change the login password in this interface.
- 3. Click Set Parameter to open the following interface:

Dis
Sei
Mo

|                          |                                                                                                    | Optical Fiber Am | plifier |                                                                    |
|--------------------------|----------------------------------------------------------------------------------------------------|------------------|---------|--------------------------------------------------------------------|
| y Parameter              | Set Parameter                                                                                                    |                  |         |                                                                    |
| Parameter<br>fv Password | Set Module Parameter                                                                                                    |                  |         |                                                                    |
| russword                 | Item                                                                                                    | Current          | New     | Update                                                             |
|                          | Output ATT: dB                                                                                                    |                  | 0 ~ dB  | Update                                                             |
|                          |                                                                                                    |                  |         |                                                                    |
|                          | Item                                                                                                    | Current          | New     | Update                                                             |
|                          | Item<br>Static IP Address:                                                                                                    | Current          | New     | Update Update                                                      |
|                          | Item Static IP Address: Subnet Mask:                                                                                                   | Current          | New     | Update<br>Update<br>Update                                         |
|                          | Item Static IP Address: Subnet Mask: Default Gateway:                                                                                  | Current          | New     | Update<br>Update<br>Update<br>Update                               |
|                          | Item Static IP Address: Subnet Mask: Default Gateway: Trap Address1:                                                                   | Current          | New     | Update<br>Update<br>Update<br>Update<br>Update                     |
|                          | Item       Static IP Address:       Subnet Mask:       Default Gateway:       Trap Address1:       Trap Address2:                      | Current          | New     | Update<br>Update<br>Update<br>Update<br>Update<br>Update           |
|                          | Item       Static IP Address:       Subnet Mask:       Default Gateway:       Trap Address1:       Trap Address2:       Trap Address3: | Current          | New     | Update<br>Update<br>Update<br>Update<br>Update<br>Update<br>Update |

The **Item** shows the changeable parameters, **Current**—the current parameters; **New**—select or enter the new parameters; **Update**—update the parameters. The update steps: Find the item which needs to be changed, select a new value, and click the **Update** button.

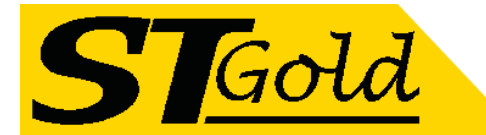

4. Click Modify Password to open the following interface:

| Current Password :<br>New User Name :<br>New Password :<br>Confirm Password : | nt Password :<br>Jser Name :<br>Password :<br>rm Password :<br>Modify | Current Oser Nam |
|-------------------------------------------------------------------------------|-----------------------------------------------------------------------|------------------|
| New User Name :<br>New Password :<br>Confirm Password :                       | Jser Name :<br>Password :<br>rm Password :<br>Modify                  | Current Password |
| New Password :<br>Confirm Password :                                          | Password :<br>rm Password :<br>Modify                                 | New User Name    |
| Confirm Password :                                                            | rm Password :<br>Modify                                               | New Password     |
|                                                                               | Modify                                                                | Confirm Password |
| Modify                                                                        |                                                                       |                  |
|                                                                               |                                                                       |                  |
|                                                                               |                                                                       |                  |
|                                                                               |                                                                       |                  |
|                                                                               |                                                                       |                  |
|                                                                               |                                                                       |                  |

# 7 SNMP MIB

#### **NSCRTV** standard and relevant MIBs

| Description                     | Specifications | Conditions / Comments |
|---------------------------------|----------------|-----------------------|
| NSCRTV hfcemsCommonMIB          | support        |                       |
| NSCRTV hfcemsPROPERTYMIB        | support        |                       |
| NSCRTV hfcemsOPTICAAMPLIFIERMIB | support        |                       |
| NSCRTV hfcemsALARMSMIB          | support        |                       |

# r-read-only; w-write; a-alarm

| Description                 | Comments             | MIB Variable                        | Alarm Severity | Alarm Description            |
|-----------------------------|----------------------|-------------------------------------|----------------|------------------------------|
| Model number                | r                    | entPhysicalModelName                |                |                              |
| Serial number               | r                    | entPhysicalSerialNum                |                |                              |
| Firmware version            | r                    | entPhysicalFirmwareRev              |                |                              |
| Input power                 | r, a                 | heOpAmpInputPower                   | Major          | Input Power Alarm            |
| Input power alarm threshold | r, s (-10 to +10dBm) | analogAlarmLO.<br>heOpAmpInputPower |                |                              |
| Output power                | r, a                 | heOpAmpOutputPower                  | Major          | Output Power Alarm           |
| System temperature          | r, a                 | heCommonTemperature                 | Major          | System Temperature Alarm     |
| Pump laser current          | r, a                 | heOpAmpLaserBiasCurrent             | Major          | Pump Laser Current Alarm     |
| Pump laser power            | r, a                 | heOpAmpLaserOutputPower             | Major          | Pump Laser Output Alarm      |
| Pump laser temperature      | r, a                 | heOpAmpLaserTemp                    | Major          | Pump Laser Temperature Alarm |
| Power supply voltage        | r, a                 | hePsOutputVoltage                   | Major          | Power Supply Alarm           |
| System Name                 | r, w                 | sysName                             |                |                              |

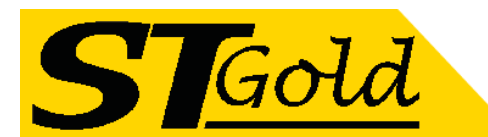

| Description           | Comments | MIB Variable              | Alarm Severity | Alarm Description           |
|-----------------------|----------|---------------------------|----------------|-----------------------------|
| System Location       | r, w     | sysLocation               |                |                             |
| System Contact        | r, w     | sysContact                |                |                             |
| Pump laser switch off | r, a     | hlEdfaExtPUnitLaserSwitch | Major          | Pump Laser Switch Off Alarm |

# 8 Attention

- Ensure the package is not defaced. If the equipment is damaged due to transportation or other reasons, please don't electrify to avoid worse damage.
- Before powering on, make sure that the grounding terminals of the chassis and power socket are reliably grounded, and the grounding resistance should be <4Ω, which can effectively protect against surges and static electricity.</li>
- Optical amplifier is a highly technical professional equipment, its installation and debugging must be operated by professional technicians. Read this manual carefully before operating to avoid damage to equipment caused by fault operation or accident harm to the operator.
- When installing and debugging optical equipment, invisible laser beams may be emitted inside the fiber connector. Avoiding permanent harm to the body and eye, the fiber connector should not aim at the human body and human should not look directly at the fiber connector with the naked eye!
- There must be no shielding outside the ventilation holes of the device. Poor ventilation will cause the index to decrease, and in serious cases will cause damage to the device.
- When cleaning the fiber end face, you must confirm that the optical source is turned off.
- When the fiber connector is not in use, put a dust cover to avoid dust pollution and keep the end surface of the optical fiber clean.
- When installing the fiber connector, apply appropriate force to avoid damage to the adapter. Otherwise, the output optical power may decrease.

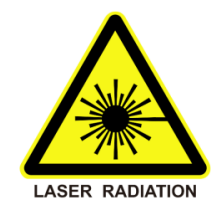